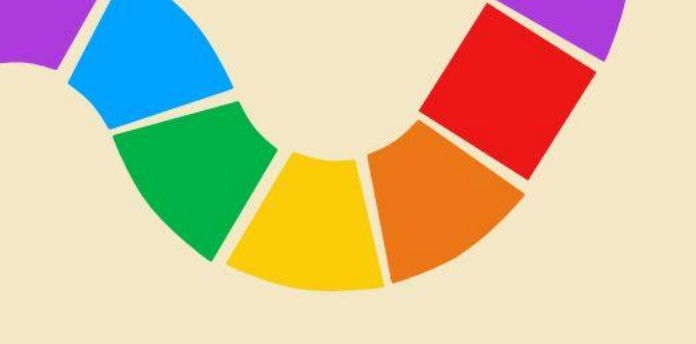

## Mid-America Council

Storefront Training 2023

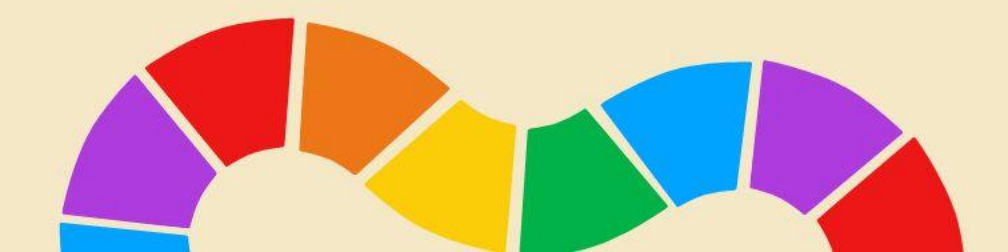

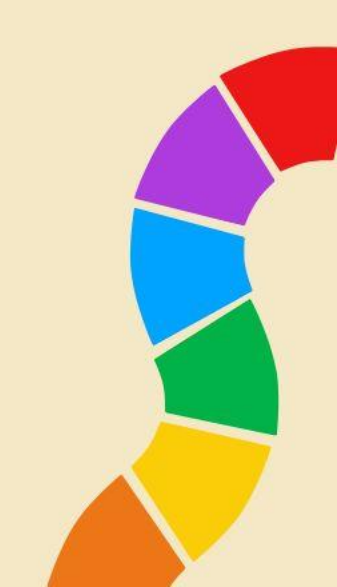

### 2023 SCHEDULE

- 11K Hours reserved in BH, IH, WW, & NEW this year TB.
- Most Units that participating in Storefront Reservations, hit their Unit goals.
- Volunteers spent less time scheduling and more time focusing on the actual sale or other Scouting aspects, while having feeling like they had MORE storefront opportunities.
- If you haven't yet, register for a Popcorn Training to get a July 9 selection.

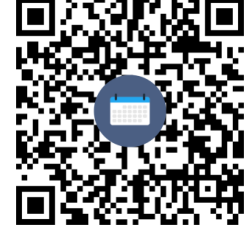

| Sunday                                          | Monday                                          | Tuesday                                                |
|-------------------------------------------------|-------------------------------------------------|--------------------------------------------------------|
| JULY 9                                          | JULY 10                                         | JULY 11                                                |
| 2 CLAIMS<br>STOREFRONT INCENTIVE<br>IN DISTRICT | 2 CLAIMS<br>\$10k+ IN 2022 SALES<br>IN DISTRICT | <b>4 CLAIMS</b><br>\$10k+ IN 2022 SALES<br>IN DISTRICT |

| Wednesday                                     | Thursday                                             | Friday                                                                         |
|-----------------------------------------------|------------------------------------------------------|--------------------------------------------------------------------------------|
| JULY 12                                       | JULY 13                                              | JULY 14                                                                        |
| 2 CLAIMS<br>\$0+ IN 2022 SALES<br>IN DISTRICT | <b>4 CLAIMS</b><br>\$0+ IN 2022 SALES<br>IN DISTRICT | UNLIMITED CLAIMS<br>FOR ALL METRO UNITS<br>\$0k+ IN 2022 SALES<br>COUNCIL WIDE |

July 15: ALL MAC Units will be able to select, if they wish. Just remember they are only located in these 4 districts \*Each day starts at 11am. If you miss the day before the selections roll over to the next day

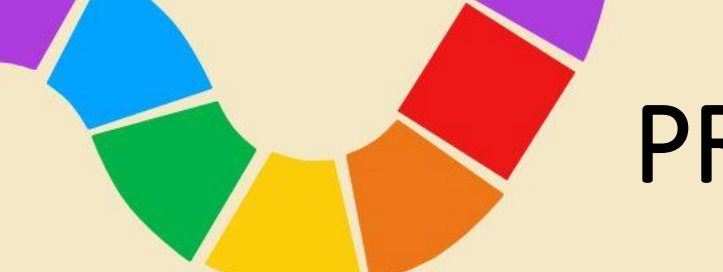

#### **PRO-TIPS**

- Prep (before schedule release):
  - Be sure you can login BEFORE the day of.
  - Calculate storefronts needed. Scouts that work 8 or less hours typically sell more than \$1000\*
  - Go through the reservation options to see what's available.
  - Write down more than enough slots that you are looking at
  - Get another Unit leader to register.
- During selection
  - Check your Unit "stats" to see when your Unit opens.
  - Use filters.
  - Don't feel discouraged if you're "top pick" is already taken
  - Hit "refresh" if you think something hasn't moved/processed.
- During Season
  - Check back OFTEN.
    - Units that had the best experience with the SFR system checked 2-3 times a week.
  - Units release stores for many different reasons
  - Even if you don't have all of the flavors, don't let that stop you from sending out a storefront.

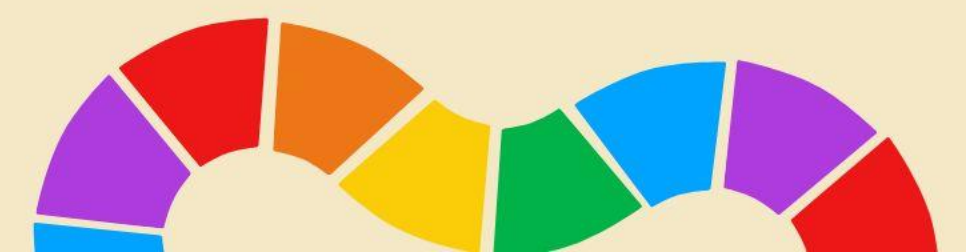

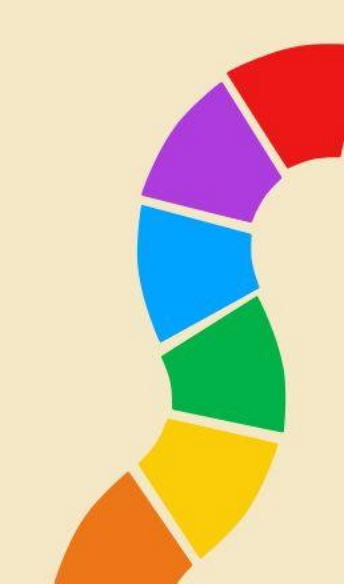

#### SET YOUR DEFAULTS:

- Calculation Methods will change for the entire season, including past sales
- Setup Defaults will only change for new sites.

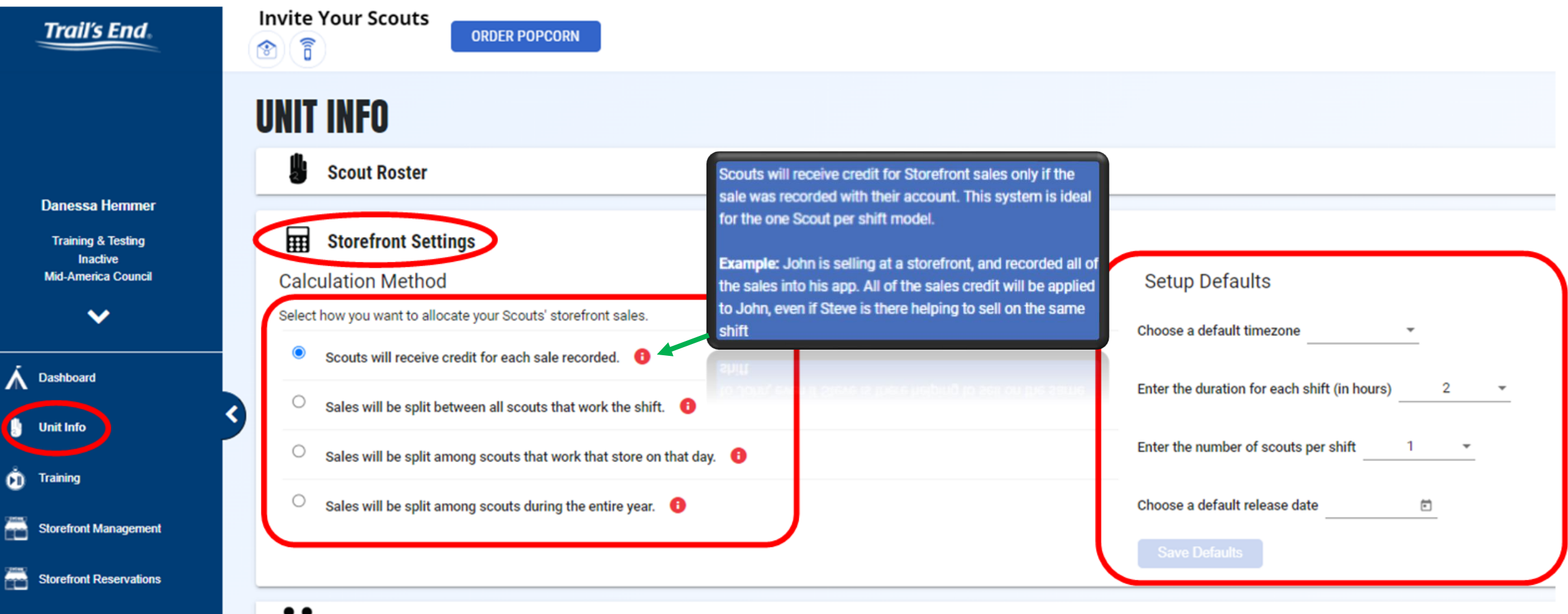

#### **Goo** Unit Toom Mombors

### New Storefront screen

#### More user-friendly navigation.

- Manage, Reserve, and Create New locations all in one screen.
- Reserve = TE booked Stores, that have been uploaded to the system.
- Manage = Where you enter shifts, scouts, and sales.
- Create New = Enter Unit booked stores.
  - These are stores that are NOT on the TE storefront list, that the Unit calls and books themselves.
  - Do <u>not</u> call stores that are on the list that have "TE Booked" as their label.

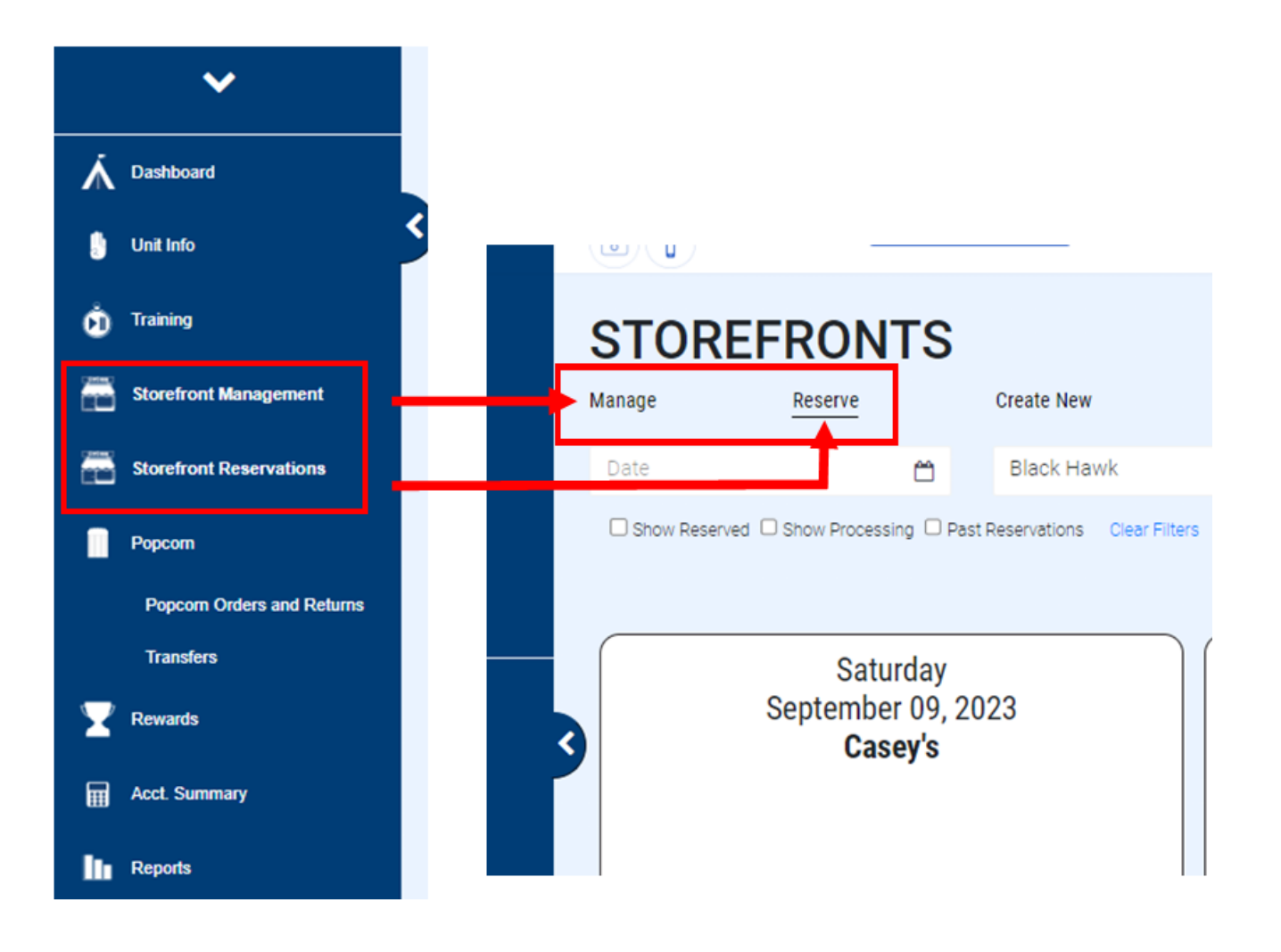

#### New Storefront screen

- TE storefront list
  - TE booked
  - Do Not Call
  - Available to call
  - In-person required
- Help
  - Takes you straight to TE support to submit a support ticket
- Stats
  - Next "claiming date"
  - How many slots?
    - Upcoming
    - Already reserved
    - Available NOW
  - System update 7/1. Now showing across the top of the storefront screen. No need to click "stats" button.

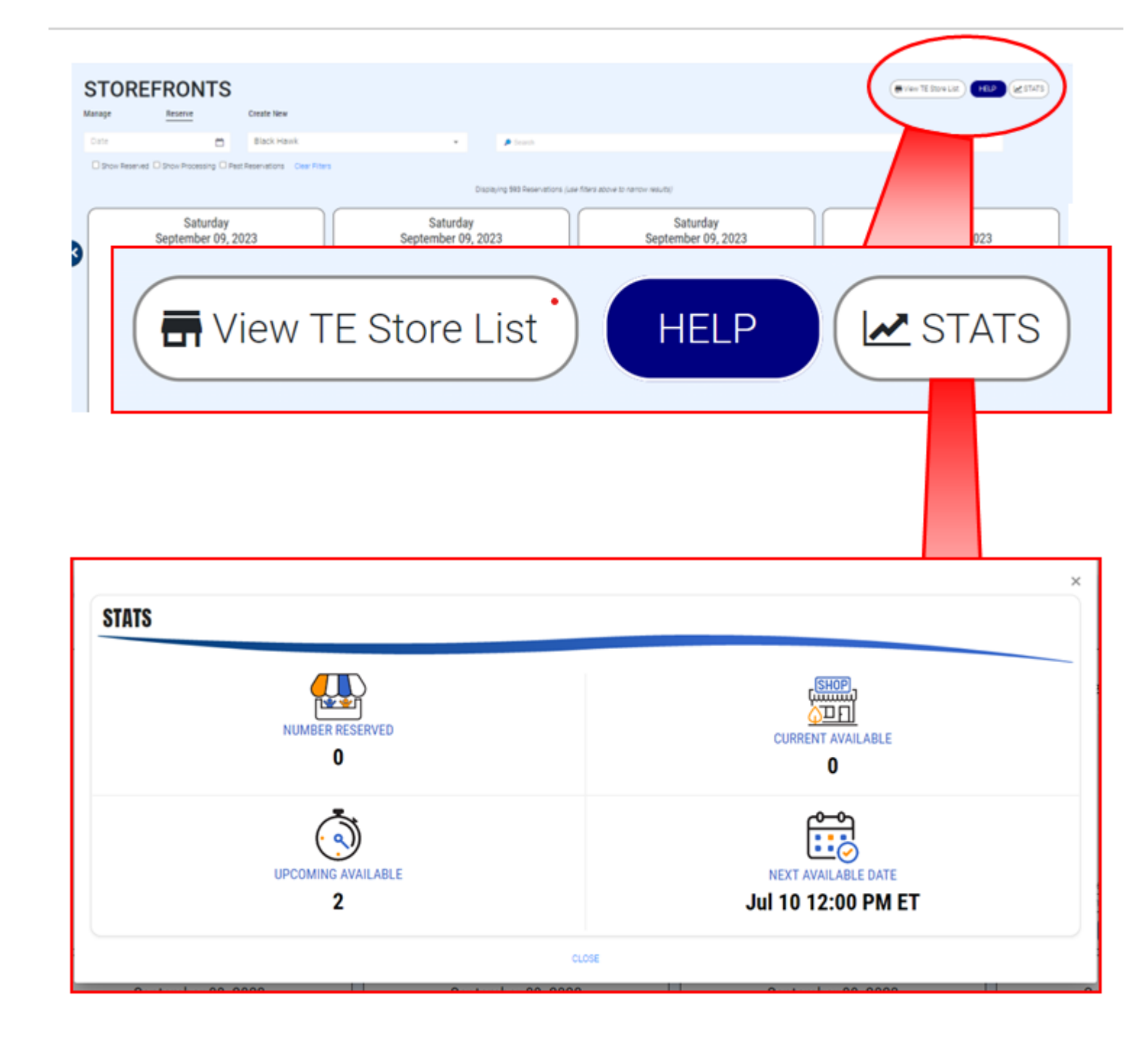

### New Storefront screen

# Find what you're looking for easier.

- Filters:
  - Date
  - District
  - Name search
- You can use 1 or more filters at a time to narrow your search.

Other filters include being able to see Reservation "status":

- Stores that have been reserved
- Stores that are processing
- Store dates that have past.

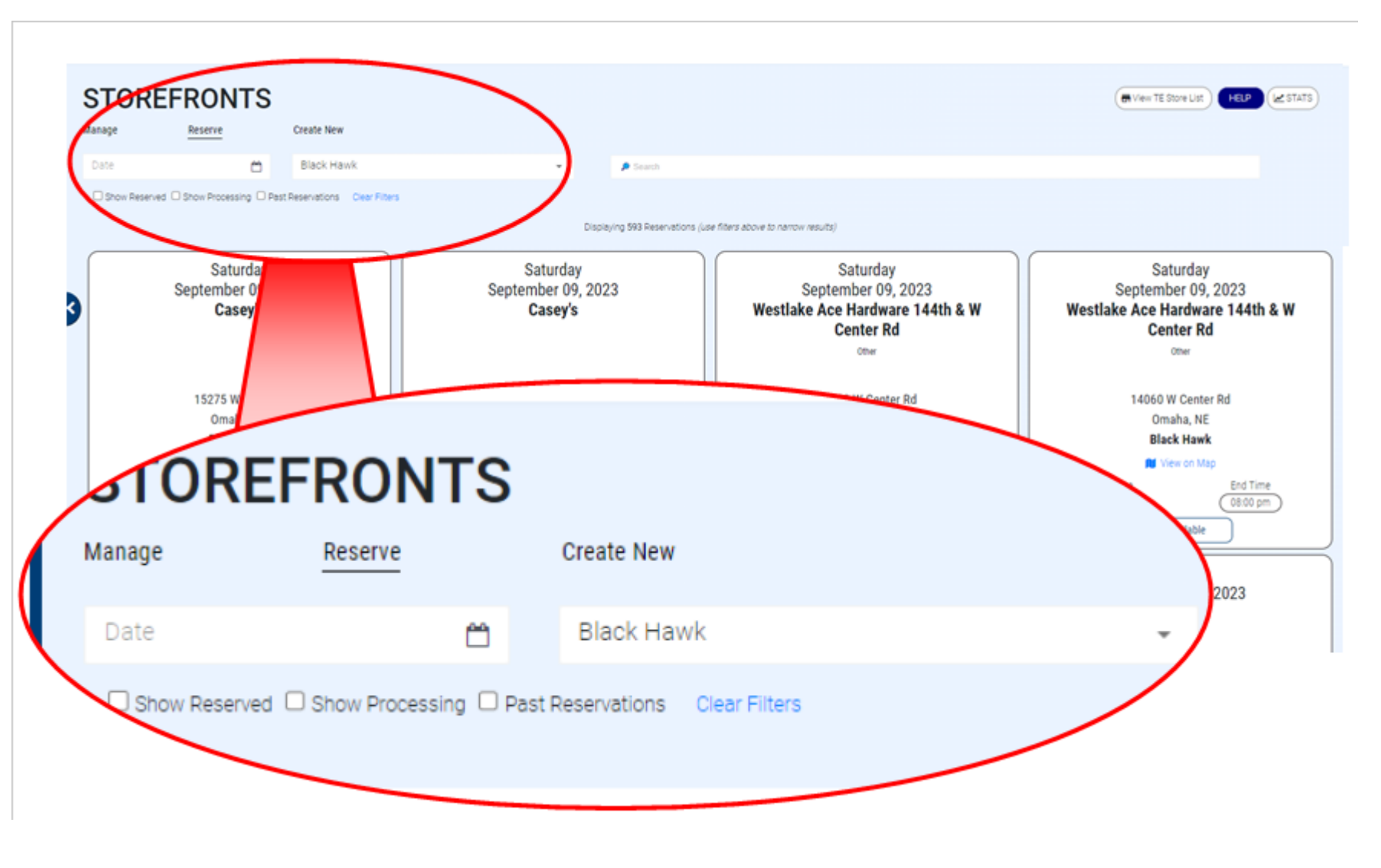

### **Storefront Reservation Filters**

#### DATE:

- Navigate the months.
- Click the preferred date.
  - The blue number on the date, indicates how many storefront slots there are on the date.
- After clicking it will bring up stores for that date only.
  - If any of the "reservation statuses" are selected, it will filter down to those.
  - For example: If "Show reserved" is selected, then you click Sept 9, it will ONLY show those that are already reserved.

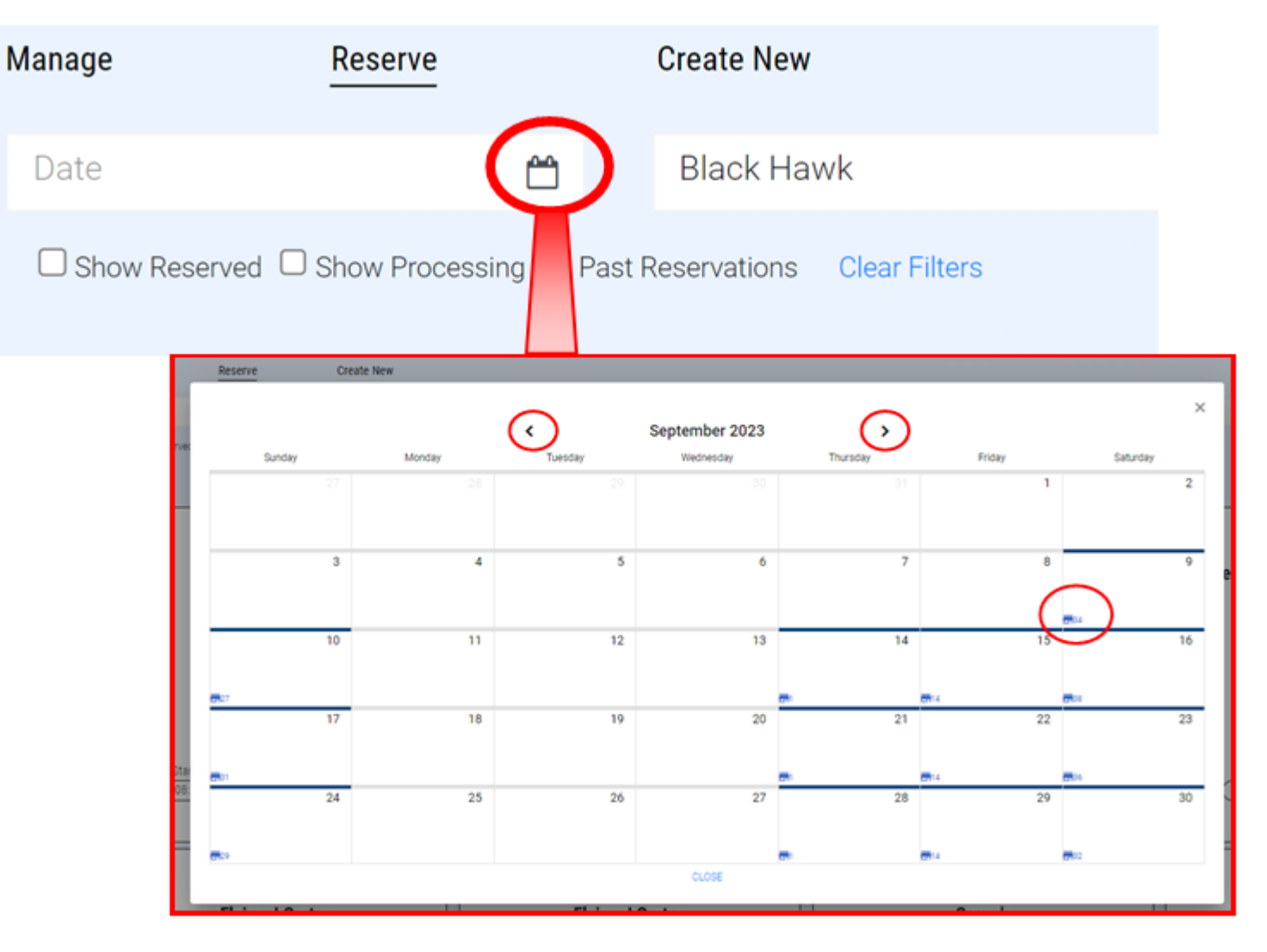

# **Storefront Reservation Filters**

Search:

- If there is a particular Store you would like to look at.
- Search the name and it will bring up all slots available.
- If you don't find the store, try changing to "All Districts".

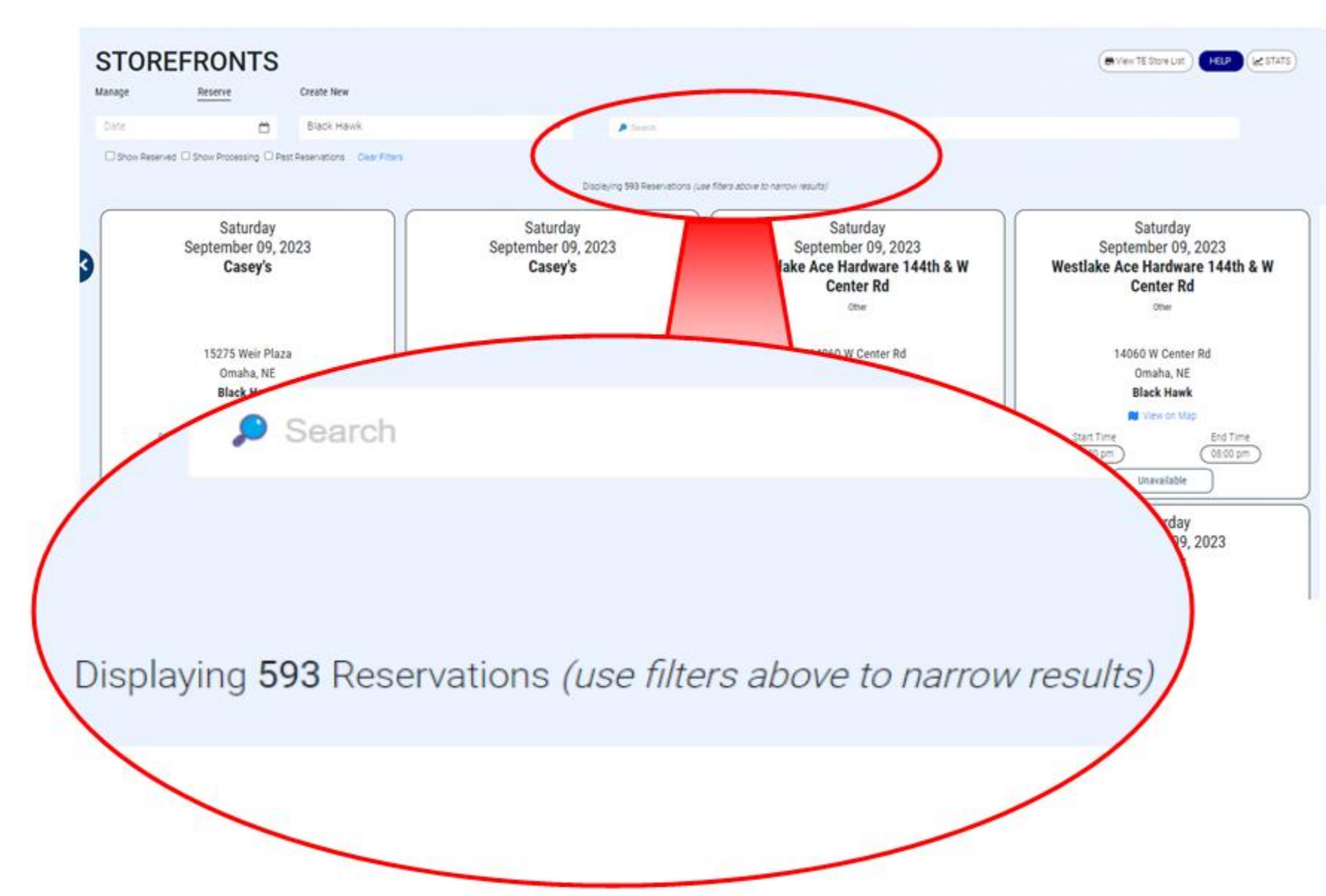

#### STOREFRONT RESERVATION STATUS

#### "Unavailable"

You do not have any available claiming slots available.

Clicking the unavailable button will bring up your next available claiming stats

#### "Reserve"

You have available lots to claim AND the slot is available.

After clicking reserve, then you will be able to manage shifts, scouts, sales in the "manage" tab

#### **Red Box**

(color may vary from the system itself)

This means this slot has already been reserved by another Unit.

Check back at a later date, it may become available again

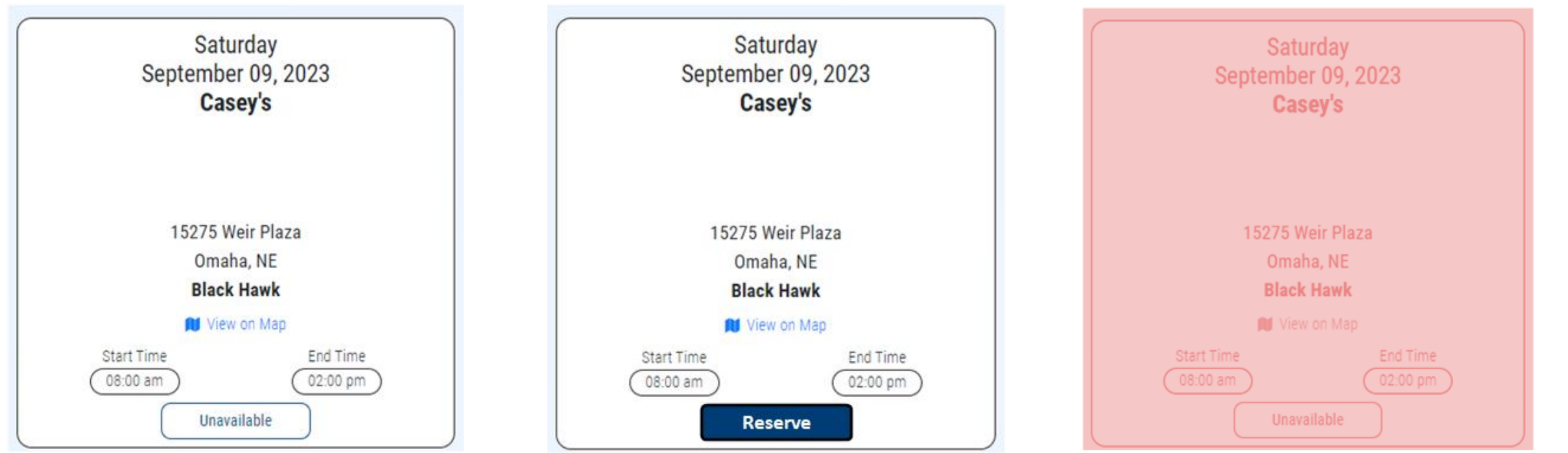

Note: you may need to refresh the browser to see updates/changes.

### Creating a New Site/Unit Booked

- Fill in all \* fields
- Difference between Dates:
  - "Sale Date": when the actual "event"/storefront is going to occur.
  - Registration Date & Time: When Scouts will be able to START registering/sign-up for the storefront.

### STOREFRONTS

Manage Reserve
\* indicates a required field

Create New

| Event Details             |                           |   |
|---------------------------|---------------------------|---|
| Sale Date *               | Registration Begin Date * |   |
| 6/28/2023                 | 6/28/2023                 |   |
|                           |                           |   |
| Registration Begin Time * | Timezone *                |   |
| 12:30:05 PM               | © Central                 | * |

### Creating a New Site/Unit Booked (continued)

**NEW** address selection powered by Google.

- Added feature to better ensure no double bookings
- System will not accept made up addresses.
- City, State, & zip code will fill in after selecting the google verified address.

Prevents Units from going around system flags.

| Storefront Name     |                                                  |                          |
|---------------------|--------------------------------------------------|--------------------------|
| Organization *      | Location Name *                                  |                          |
| Storefront Location |                                                  |                          |
| Street Address *    |                                                  | Street Address 2 (option |
| City*<br>Omaha      | Storefront Location                              | Postal Code *<br>- 68130 |
|                     | Street Address *<br>17330 Lakeside Hills Plaza   |                          |
|                     | 17330 Lakeside Hills Plaza Omaha, NE, USA        |                          |
|                     | 17330 Lakeside Hills Court Plaza Omaha, NE, USA  |                          |
|                     | 17330 Lakeside Hills Court Omaha, NE, USA        |                          |
|                     | 9 17330 Lakeside Hills Drive Florissant, MO, USA |                          |
|                     | 9 17330 Lakeside Hills Drive Warrenton, MO, USA  |                          |
|                     |                                                  | -                        |

### Creating a New Site/Unit Booked (continued)

- Overlapping schedule Flags:
  - Flag when you overlap a Unit booked store.
    - A Unit has booked with the store and has entered in the system.
    - Popups after hitting "save" in the "Create New" tab.
  - Flag when you overlap a TE booked store.
    - These are stores that managers and/or corp. has agreed to have available for all of our Units in the area, during the times that the stores have selected/agreed to.
    - This flag pops up after adding your shifts, if they overlap with TE entered stores.
    - Remember to look at the Storefront List before calling stores.

#### Updated to add because there are many questions coming in before popcorn training.

- All members of Units, must follow the same booking procedures. This includes parents/Scouts that may want to book stores on their own.
- We recommend informing your Units that there is a process to the storefront booking. If they double book a store, because it doesn't get entered into the system/it was already on the reservation list, they will forfeit the location to the Unit that properly has it in the system.
- We also recommend that if they are looking for the unit to book a store, they come to you (Leadership) and request the store be reserved/booked through proper procedures. This minimizes troubles within our Scouting community as well as the community at large.

|                      | Tiew TE Store List                                                    |
|----------------------|-----------------------------------------------------------------------|
| Trail's              | - ·                                                                   |
| ITalis               | LING                                                                  |
| The Syst<br>overlaps | em shows the requested timeslot<br>with a controlled timeslot. Please |
| adjust yo            | ur requested shift to not overlap wit                                 |

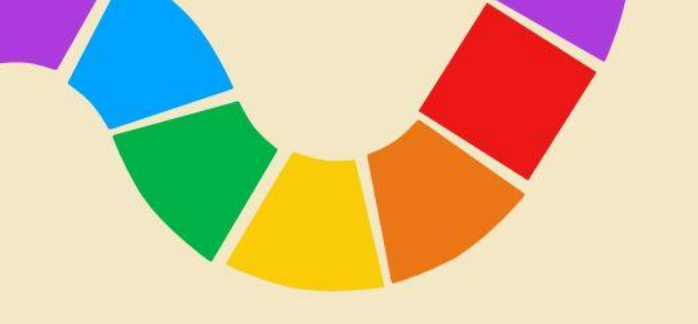

- We'll go through a few things in the storefronts so you can see it in action.
- www.trails-end.com/login

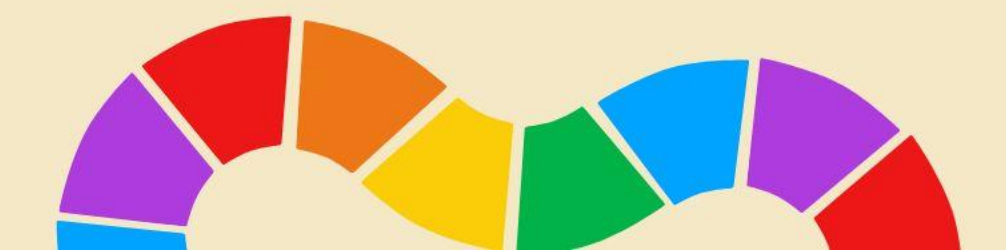

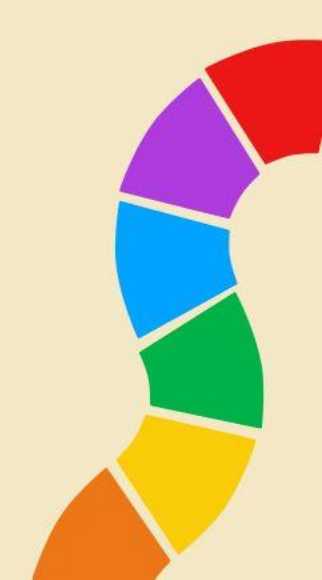

### GET READY TO SELL!

- Be prepared for your families and to have a GREAT SALE!
- Calculate how many storefront hours your unit will need to hit your goal.
  - National average in 2022 \$162(retail) per hour.
- Follow the release schedule.
  - AND Check back often during the season.
- Incorporate your calculations of sales into your "initial order" DUE Aug. 23
- Get your Storefront supplies ready BEFORE the selling season starts.
  - Banner or sign to market who you are
  - Cash for change
  - Square readers
  - FULL "Storefront Checklist" Guide COMING SOON
- Ideal table set up below, for maximizing sales.
  - If you have a product that you have "too much" of, move it too the middles. This works great for middle to end of the sale or if you are running low on other products.

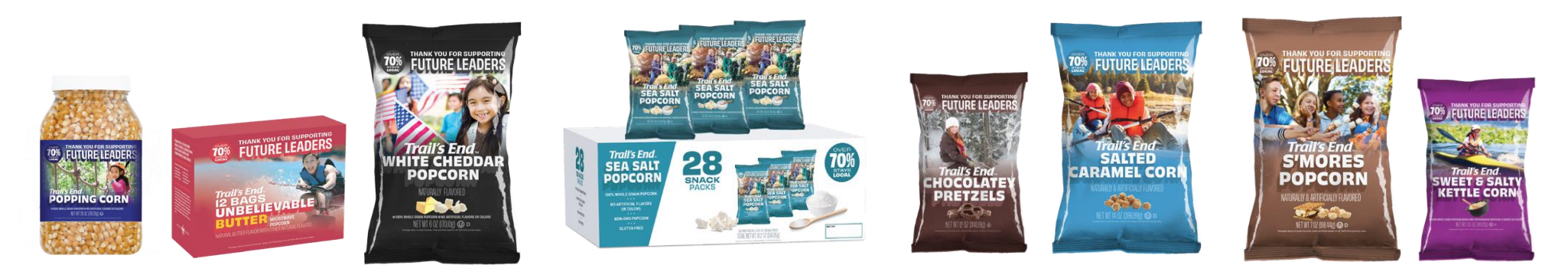

# QUESTIONS?

#### & Helpful links

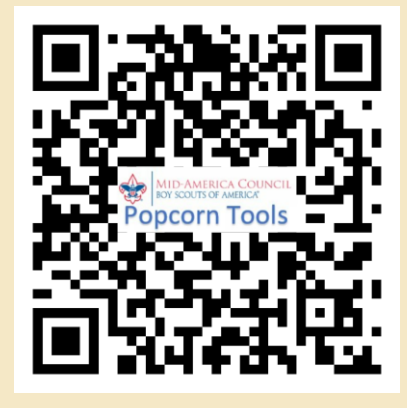

MAC Popcorn landing page

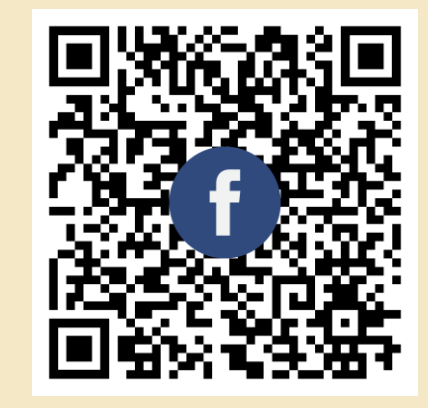

MAC Popcorn FB Group

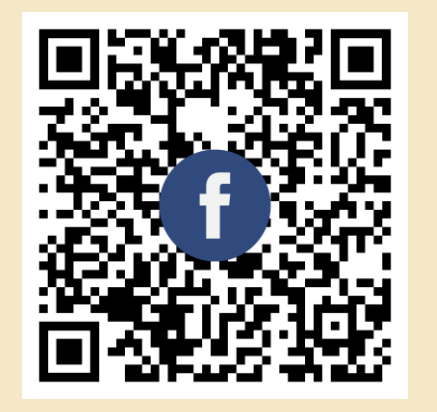

Metro Popcorn FB Group

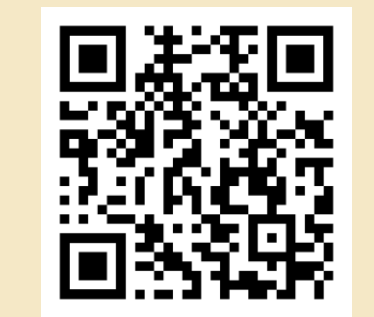

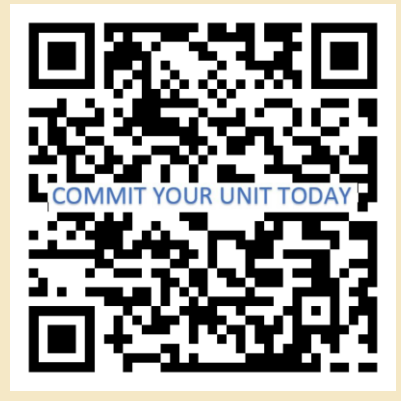

Commit your Unit/ Register for a leader account.

Trail's End Webinar/ Unit Kernel Training

Mid-America Council Popcorn Training

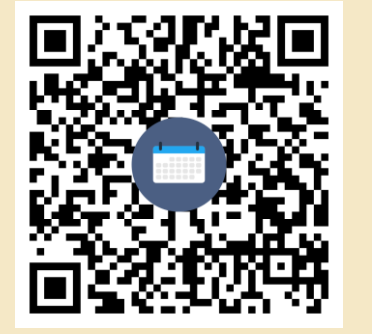

| DISTRICT        | <b>CONTACT NAME</b> | CONTACT EMAIL                |
|-----------------|---------------------|------------------------------|
| Black Hawk      | Ernie Hemmer        | blackhawkpopcorn@gmail.com   |
| Diamond Dick    | Regan Rodriguez     | diamonddickpopcorn@gmail.com |
| Goldenrod       | Chad Adams          | goldenrodpopcorn@gmail.com   |
| Iron Horse      | Lisa Hayford        | ironhorsepopcorn@gmail.com   |
| NW Iowa         | Jobina Kirby        | kibygj@yahoo.com             |
| Ohwahnasee      | Becky Mahoney (DE)  | Becky.Mahoney@scouting.org   |
| Petah La Shauro | Julie Reiff         | plspopcorn@gmail.com         |
| Trailblazer     | Becky Mahoney (DE)  | Becky.Mahoney@scouting.org   |
| War Eagle       | Bill Splitter       | williamsplitter@yahoo.com    |
| Wagon Wheel     | Amanda Lopez        | wwdpopcorn@gmail.com         |
| COUNCIL         | CONTACT NAME        | CONTACT EMAIL                |
| Kernel          | Danessa Hemmer      | popcorn@macscouts.org        |
| Staff Advisor   | Tina Douglas        | Tina.douglas@scouting.org    |